# 第3章 AirStationの設定 画面の機能一覧

# ここで説明すること

AirStation の設定画面を使用してできる、さまざまな機能について説明しています。

# 3.1 AirStation の設定画面の使い方

| 設定画面とは     |          |
|------------|----------|
| 設定画面を表示する  | 108 ページへ |
| 使い方をヘルプで見る | 110 ページへ |

# 3.2 ブリッジ接続モードの機能一覧

| 設定画面の構成     | 111 ページへ |
|-------------|----------|
| 詳細設定画面の機能一覧 | 112 ページへ |
| 機器診断画面の機能一覧 | 115 ページへ |

# 3.1 AirStation の設定画面の使い方

#### 設定画面とは

AirStation の設定画面では、3 つの動作モードでの簡易設定、詳細設定、機器診断をおこ なうことができます。

#### 動作モード

・ブリッジ + PPP 接続モード
有線 LAN パソコン - 無線 LAN パソコン間で通信をするだけでなく、TA / モデムを
使用してダイヤルアップし、インターネット接続ができます。(出荷時設定)

- ・ブリッジモード 有線 LAN パソコン - 無線 LAN パソコン間で通信をおこないます。TA / モデム、 CATV/xDSL 網を使用してのインターネット接続はしません。
- ・ルーティングモード

有線 LAN と無線 LAN を別々のネットワークとして構築して、有線 LAN パソコン -無線 LAN パソコン間で通信をおこないます。また、CATV/xDSL 網を使用したイン ターネット接続が、無線 LAN パソコンからのみおこなえます。

#### 簡易設定

最小限の入力をするだけで、AirStationの設定ができます。

#### 詳細設定

基本設定や接続先設定、課金設定など項目別に入力をして、AirStationの設定をします。

#### 機器診断

AirStation の本体情報やネットワーク情報などを表示します。

#### 設定画面を表示する

AirStation の設定画面は、以下の手順で表示できます。

1 お使いの Windows に応じて以下を参照して、無線 LAN パソコンにエアステー ションマネージャをインストールします。

Windows Me/98/95 の場合:

「第1章 有線 LAN と無線 LAN 間で通信する」の「1.2 Windows Me/98/95 編」「Step 2 エアステーションマネージャをインストールする」(P24) Windows2000/NT4.0の場合:

「第1章 有線 LAN と無線 LAN 間で通信する」の「1.3 Windows2000/NT4.0 編」「Step 2 エアステーションマネージャをインストールする」(P47)

2 [スタート] - [プログラム] - [MELCO AirStation] - [エアステーションマネージャ]を選択します。

| 3 |                                                                                                    | 選択                | [編集] - [エアステーション検索]<br>を選択します。 |
|---|----------------------------------------------------------------------------------------------------|-------------------|--------------------------------|
| 4 | パケット送信中 ×<br>ネットワーク上のエアステーションを検索中です。                                                                                                    |                   | AirStation の検索が始まります。          |
| 5 | <u>A AREPONNEOT - 197/5 - ジョンズネージャ</u> ファイルを) 編集(ビ) 表示(①) 管理(20) ヘルプ(20) (27) (27) (27) (27) (27) (27) (27) (                                                                                                    |                   | AirStation が表示されます。            |
| 6 | ARCONNECT - 1725->シマネー>タ 「ローズ」 アイル・ジェ マーズ - ジェンマネー>タ マーズーンシンマネー>タ マーズーンシンマネー>タ マーズーンシンマネー>タ マーズーンシンジンマネー マーズーンシンジンマネー マーズーンシンジンマネー マーズーンシンジンマネー マーズーンシンジンマネー マーズーンシンジンマネー マーズーンシンジンマネー マーズーンシンジンマネー マーズーンシンジンマネー マーズーンシンジンマネー マーズーンシンジンマネー マーズーンシンジンマネー マーズーンシンジンマネー マーズーンシンジンマネー マーズーンシンジンマネー マーズーンシンジンマネー マーズーンシンジンマネー マーズ マーズ                                                                                                    | 選択                | 検索された AirStation を選択します。       |
|   | ( AP400069 GROUP 111Mtps 192168.01 ≠+v>≵iji14 )                                                                                                    | <mark>2</mark> 選択 | [管理] - [エアステーション設定]<br>を選択します。 |
| 7 | ОТОСНОСТИВЛИТИ ПОЛИТИИ ПОЛИТИ ПОЛИТИИ ПОЛИТИИ ПОЛИТИИ ПОЛИТИИ ПОЛИТИИ ПОЛИТИИ ПОЛИТИИ ПОЛИТИ ПОЛИТИ П |                   | WEB ブラウザが起動して、設定画面<br>が表示されます。 |
|   | ■パープがまたもれよく ●パターキット」                                                                                                    |                   |                                |

3 AirStationの設定画面の機能

覧

次ページへ続く

### 使い方をヘルプで見る

AirStation の設定画面について詳しく知るには、ヘルプを参照してください。 ヘルプは、以下の手順で表示できます。

8 上記「設定画面を表示する」を参照して、AirStationの設定画面を表示します。

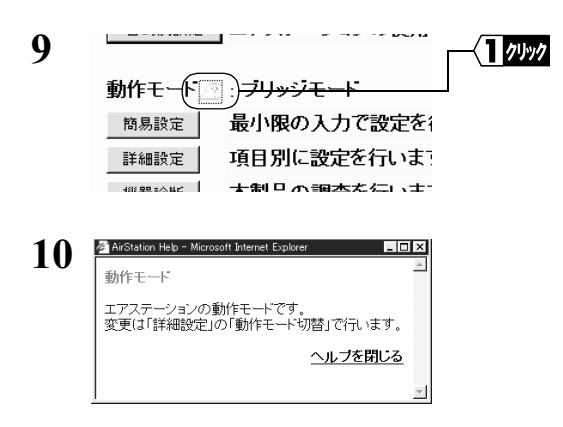

設定項目のとなりにある「?」マー クをクリックします。

ヘルプ画面が表示されます。

# 3.2 ブリッジモードの機能一覧

### 設定画面の構成

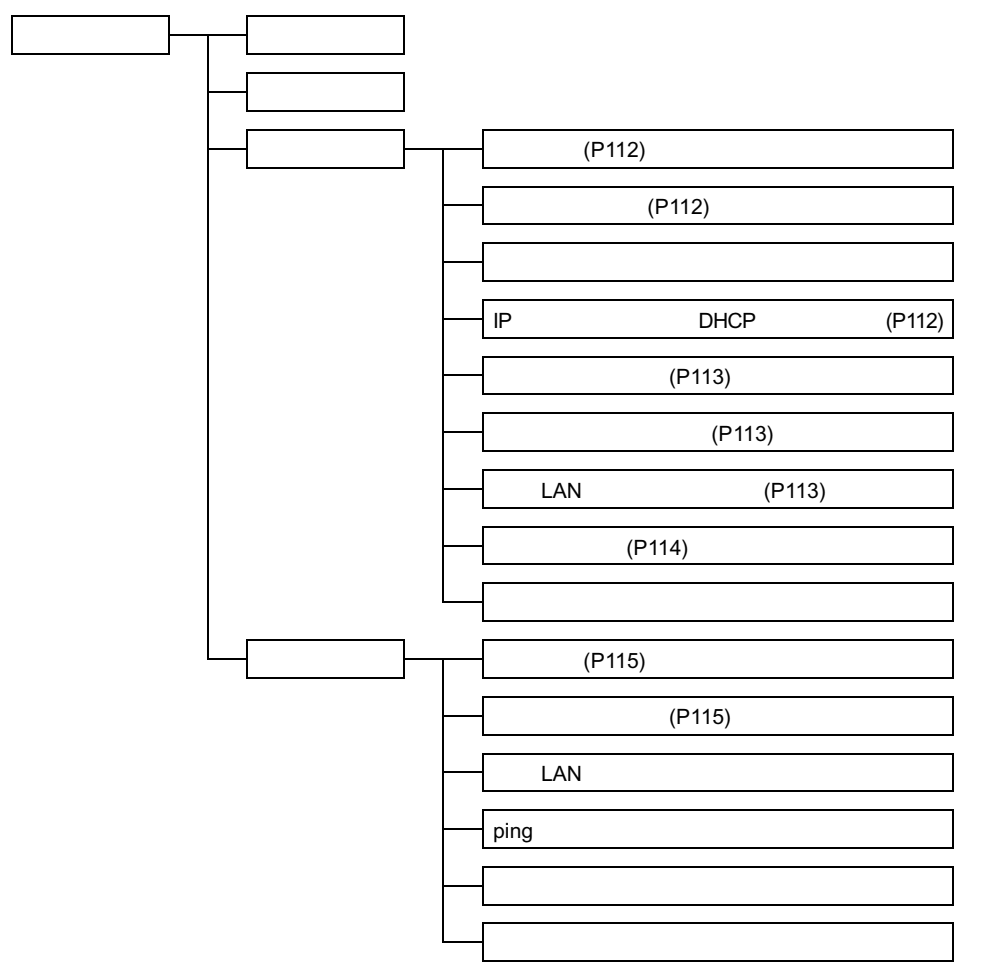

3 AirStation の設定画面の機能

覧

## 詳細設定画面の機能一覧

- □ メモ・ 印のある項目は、簡易設定画面でも設定できます。
  - 設定画面について、詳しくは設定画面上のヘルプを参照してください。

| 項目                      | 説明                                            | モード変更後の初期値                           |
|-------------------------|-----------------------------------------------|--------------------------------------|
|                         | 基本設定                                          |                                      |
| エアステーション名               | AirStation 名称を設定します。 <sup>注1</sup>            | "AP"+MAC アドレスの下<br>6 桁               |
| グループ名                   | グループ名称を設定します。 <sup>注2</sup>                   | GROUP                                |
| ESS-ID                  | ESS-ID を設定します。                                | グループ名、MAC アドレ<br>ス、無線ローミング設定<br>から生成 |
| 無線チャンネル                 | 無線チャンネルを設定します。<br>(1 ~ 14)                    | 14チャンネル( 2M混在時 )                     |
| 無線ローミング                 | 無線ローミング機能の有効 / 無効<br>を設定します。                  | 使用しない                                |
| 暗号(WEP)                 | 暗号化をするためのキーワードを<br>設定します。 <sup>注 3</sup>      | 設定なし                                 |
| 暗号確認                    | 確認のためにキーワードを再入力<br>します。 <sup>注 3</sup>        | -                                    |
| IPアドレス                  | AirStation の IP アドレスを設定し<br>ます。               | -                                    |
|                         | パスワード設定                                       |                                      |
| 管理ユーザ名                  | AirStation の設定画面ヘログイン<br>する際のユーザ名です。          | root ( 変更不可 )                        |
| パスワード                   | AirStationの設定画面へログインす<br>る際のパスワードを設定します。      | なし                                   |
| パスワード確認                 | 確認のためにパスワードを再度入<br>力します。                      | なし                                   |
| IP アドレス自動割当(DHCP サーバ)設定 |                                               |                                      |
| IP アドレス<br>自動割当機能       | IP アドレスを AirStation から自動的<br>に割り当てるかどうか設定します。 | 使用しない                                |

次ページへ続く

| 項目                 | 説明                                                                                                    | モード変更後の初期値                              |
|--------------------|----------------------------------------------------------------------------------------------------|-----------------------------------------|
| 割り当て IP アドレス       | 無線 LAN パソコン / 有線 LAN パ<br>ソコンへ割り当てるIPアドレスを<br>設定します。                                                           | エアステーションの IP ア<br>ドレスの次のアドレスか<br>ら 16 台 |
| リース期間              | IP アドレスのリース時間(期間)<br>を設定します。                                                                                   | 48 時間                                   |
| デフォルト<br>ゲートウェイ    | デフォルトゲートウェイを設定し<br>ます。通常は、「エアステーション<br>の IP アドレス」を設定します。                                                       | エアステーションのIP ア<br>ドレス                    |
| DNS サーバの通知         | DNS サーバとして通知する IP ア<br>ドレスを設定します。                                                                              | エアステーションのIP ア<br>ドレス                    |
| ドメイン名の通知           | 通知するドメイン名を設定します。                                                                                               | 通知しない(空白)                               |
| ルーティング設定           |                                                                                                    |                                         |
| デフォルト<br>ゲートウェイ    | デフォルトゲートウェイのIPアド<br>レスを設定します。                                                                                  | 設定なし                                    |
| RIP 受信             | LAN 側から受信する RIP 情報を設<br>定します。                                                                                  | RIP1とRIP2両方                             |
|                    | パケットフィルタ設定                                                                                                    |                                         |
| フィルタの設定            | 指定したパケットフィルタの有効<br>/無効を設定します。<br>設定方法については、「パケット<br>フィルタの設定例」(P97)を参照<br>してください。                               | 設定なし                                    |
| 無線 LAN パソコン制限設定    |                                                                                                    |                                         |
| 無線 LAN パソコンの<br>接続 | 指定した無線LANパソコン以外か<br>ら AirStation に接続できないよう<br>にします。<br>設定方法については、「無線 LAN<br>パソコンからの接続を制限する」<br>(P80)を参照してください。 | 制限しない                                   |

次ページへ続く

#### 3.2 ブリッジモードの機能一覧

| 項目                 | 説明                                                                                                    | モード変更後の初期値 |
|--------------------|----------------------------------------------------------------------------------------------------|------------|
|                    | 拡張無線設定                                                                                                    |            |
| BSS Basic Rate Set | AirStation と無線 LAN パソコンが<br>制御通信するとき、この通信速度<br>を設定します。通常は、2Mbps ま<br>たは 11Mbps に設定してお使いく<br>ださい。<br>この設定を11Mbpsに設定すると、<br>通信状態が悪いために安定した通<br>信が不可能な場合、通信ができな<br>くなります。また、2Mbps の無線<br>LAN 製品との通信ができなくなり<br>ます。ご注意ください。 | 2Mbps      |
| DTIM Period        | 無線LANパソコンが動作している<br>かどうかを確認するため、信号<br>( ビーコン )を発信する間隔を設定<br>します。                                                                                                    | 1          |

- 注 1: 半角英数字記号 (大文字 / 小文字の区別あり)を 32 文字まで入力できます。
- 注 2: 半角英数字記号 (大文字 / 小文字の区別あり)および半角アンダーバー "\_" を 16 文字 まで入力できます。
- 注 3: 文字列入力の場合、半角英数字(大文字 / 小文字の区別あり)および半角アンダーバー "\_"を5文字まで入力できます。16 進数入力の場合は、0~9および A~Fの10桁の み入力できます。

# 機器診断画面の機能一覧

| 項目           | 説明                                |  |
|--------------|-----------------------------------|--|
|              | 本体情報                              |  |
| 製品名          | AirStation の製品名を表示します。            |  |
| エアステーション名    | AirStation 名を表示します。               |  |
| 無線部ファームウェア   | 無線部のファームウェアの名称とバージョンを表示します。       |  |
| グループ名        | グループ名を表示します。                      |  |
| 有線側 MAC アドレス | AirStation の有線側の MAC アドレスを表示します。  |  |
| 無線側 MAC アドレス | AirStation の無線側の MAC アドレスを表示します。  |  |
| ESS-ID       | ESS-ID を表示します。                    |  |
| 無線ローミング機能    | 無線ローミング機能の使用する / 使用しないを表示します。     |  |
| 暗号(WEP)機能    | 暗号(WEP)機能の使用する / 使用しないを表示します。     |  |
| 無線チャンネル      | 無線チャンネルを表示します。                    |  |
| 動作モード        | AirStation の動作モードを表示します。          |  |
| IPアドレス自動割当機能 | IPアドレス自動割当機能を使用する / 使用しないかを表示します。 |  |
| IP アドレスの設定方法 | IP アドレスの設定方法を表示します。               |  |
| IP アドレス      | AirStation の IP アドレスを表示します。       |  |
| ネットマスク       |                                   |  |
| デフォルトゲートウェイ  | デフォルトゲートウェイアドレスを表示します。            |  |
| 通信パケット状態     |                                   |  |
| 送信パケット数      | 送信したパケット数を表示します。                  |  |
| 送信エラーパケット数   | 送信エラーとなったパケット数を表示します。             |  |
| 受信パケット数      | 受信したパケット数を表示します。                  |  |
| 受信エラーパケット数   | 受信エラーとなったパケット数を表示します。             |  |

# MEMO